1. Create a free account on Give as you Live

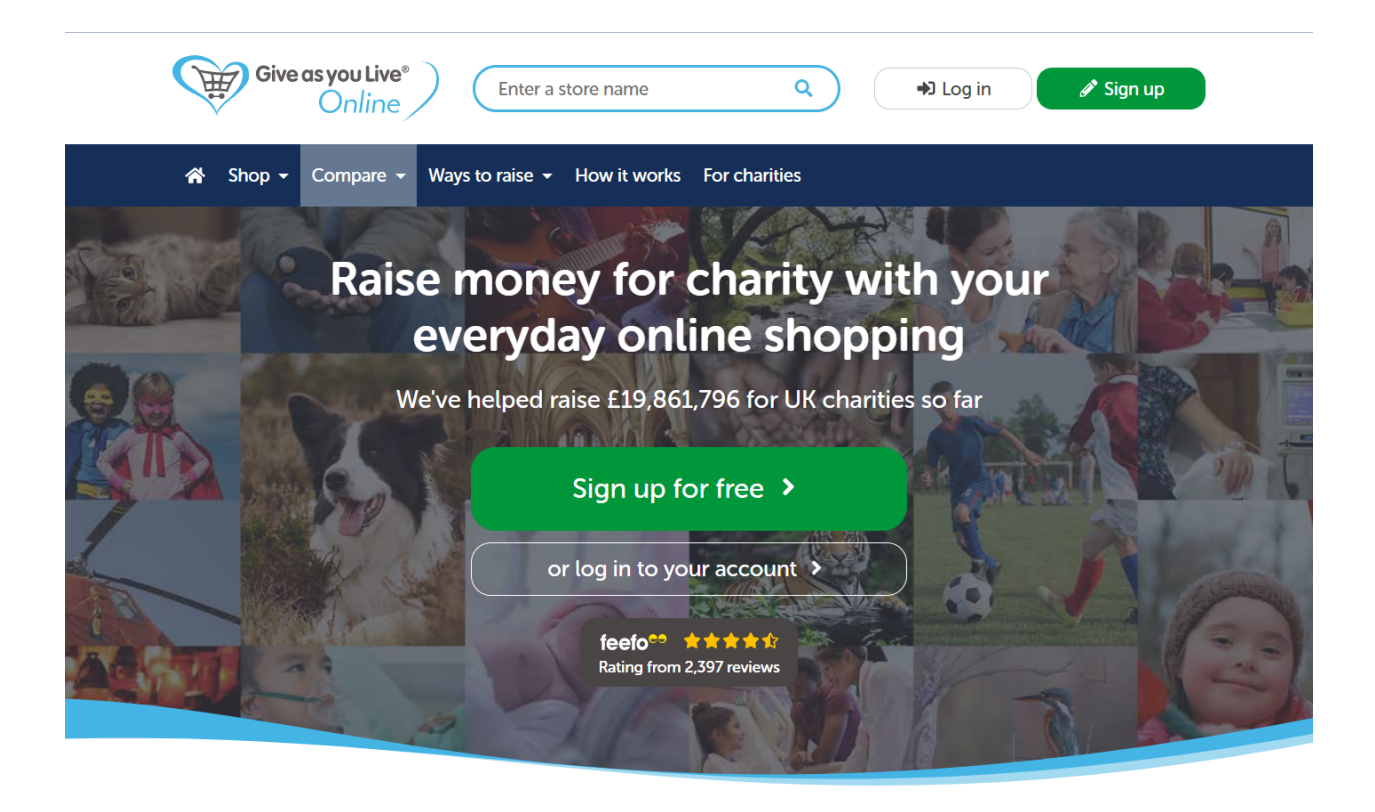

2. If you are using Chrome, Install it as an extension to your browser.

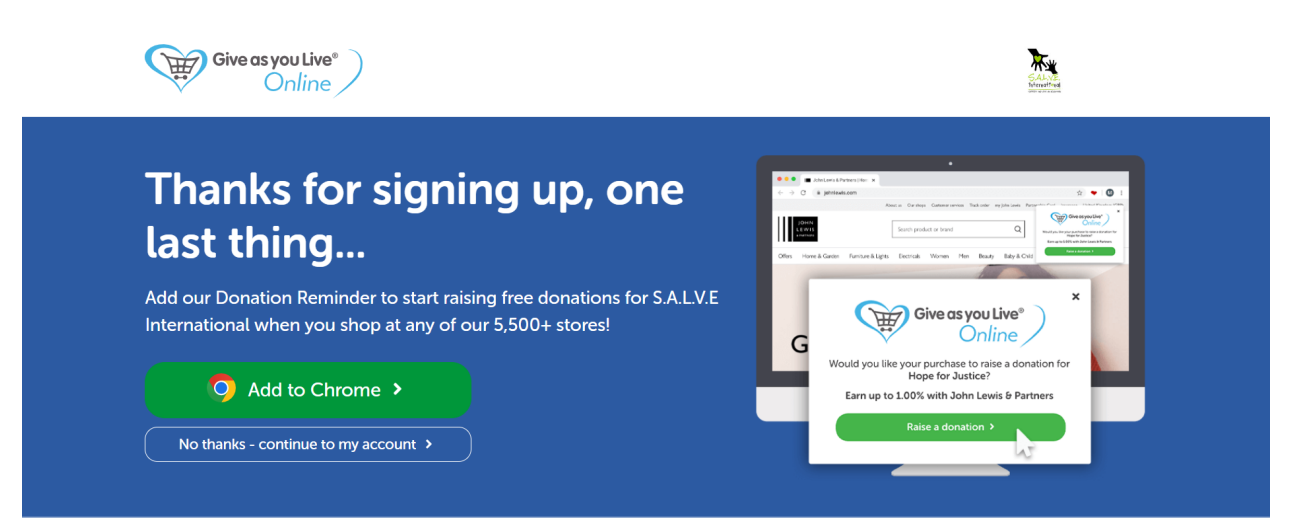

.....

3. Click on google Chrome extensions and press the heart

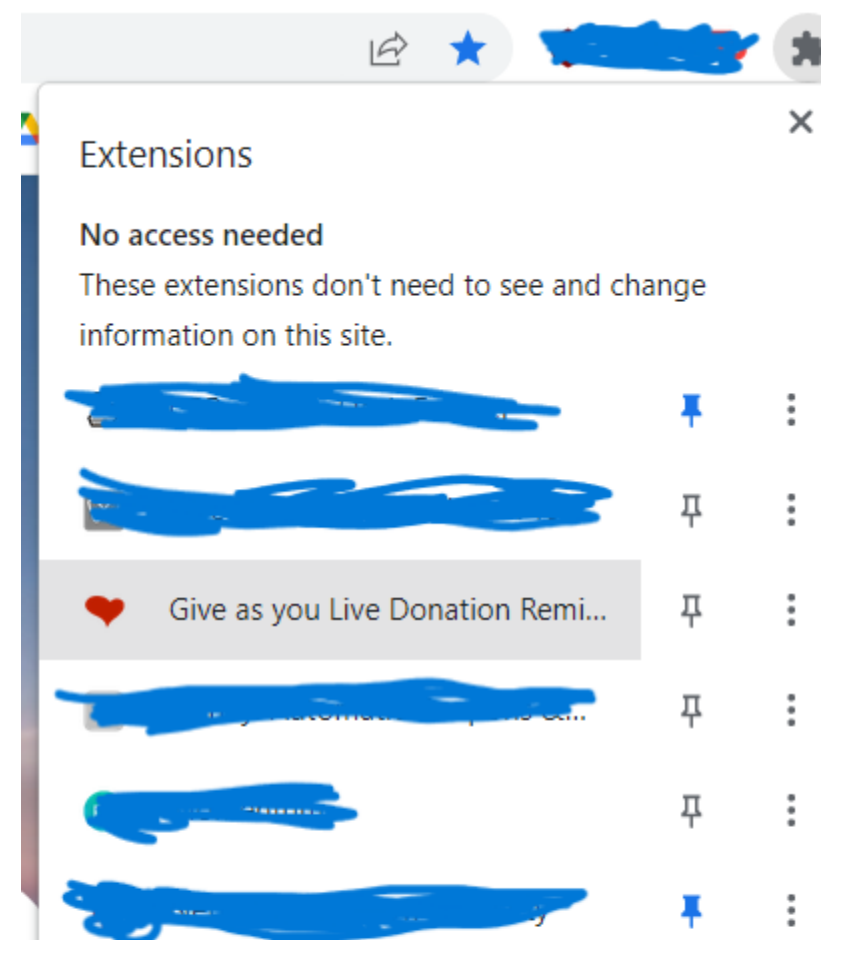

4. A list of shops you can purchase from will come up. Here is what it will look like in eBay for example.

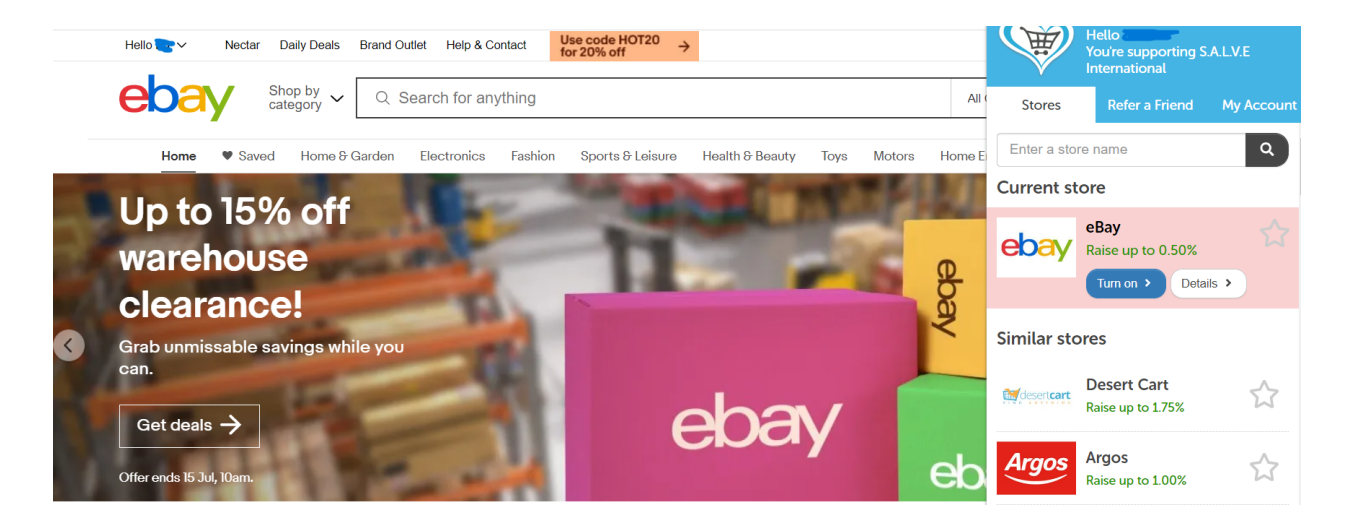